# VALO COMMERCE

#### WAC BRANDED MERCH – USER GUIDE

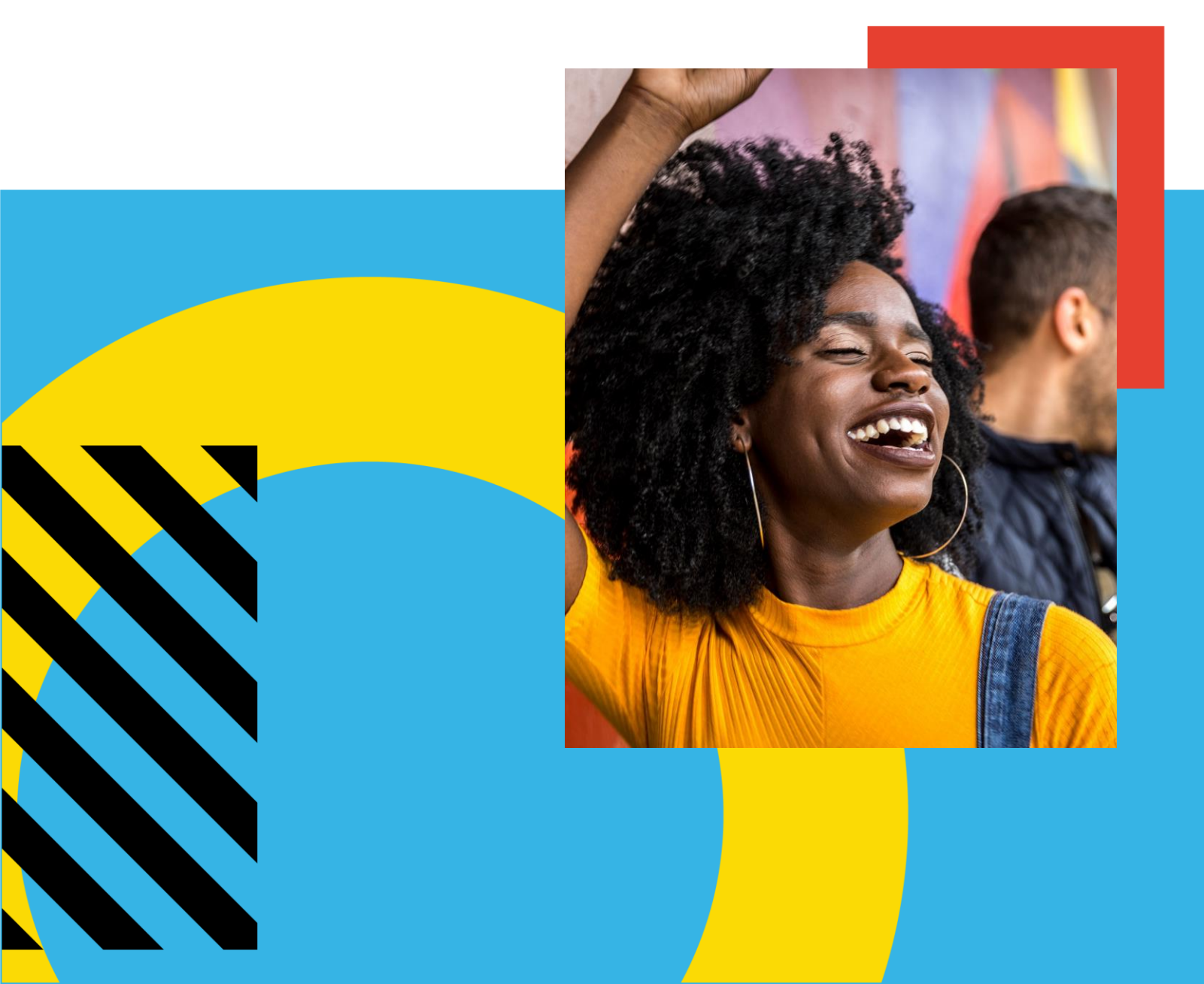

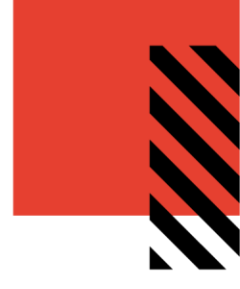

# TABLE OF CONTENTS

| Introduction to VALO Commerce      | 2 |
|------------------------------------|---|
| Using VALO Commerce                | 2 |
| Accessing Your Commerce Site       | 2 |
| Browsing the Catalog               | 3 |
| Adding Items to Your Shopping Cart | 6 |
| Placing An Order                   | 7 |
| Review Your Items                  | 8 |
| Review or Enter Shipping Address   | 9 |
| Choose Delivery Method1            | 1 |
| Enter Payment Details1             | 2 |
| Finalize Your Order1               | 4 |
| View and Copy Previous Orders1     | 5 |
| Manage Shipping Addresses1         | 6 |
| Contact Support1                   | 6 |

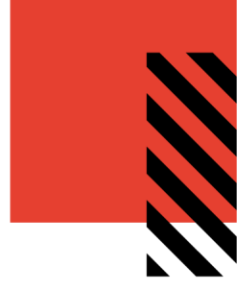

# INTRODUCTION TO VALO COMMERCE

The VALO Commerce solution from InnerWorkings is a global platform for selling virtually anything online via a familiar, highly customizable online storefront experience. Products may include promotional items, apparel, standard print items, and custom print jobs using templates with variables.

# USING VALO COMMERCE

#### ACCESSING YOUR COMMERCE SITE

Access the log in page at <u>https://wacmerch.inwk.com/</u>. Provide your username (your email address) and password to log in.

| V                 | ∕∧LO <sup>∞</sup> |
|-------------------|-------------------|
|                   |                   |
| USER NAME         |                   |
| wmtestuser@w      | acmerchtest.com   |
| PASSWORD          |                   |
|                   |                   |
|                   | Go                |
| Forgot your passy | vord?             |
|                   |                   |

If you've forgotten your password, click the Forgot your password? link. Enter your username, which is your email address. You will receive an email with a link to the password reset page.

**Note:** If you do not receive the password reset email, look in your spam/trash folders. If you still do not see the email, contact your IT representative to add <u>support.wac@inwk.com</u> as a safe sender and repeat the steps above.

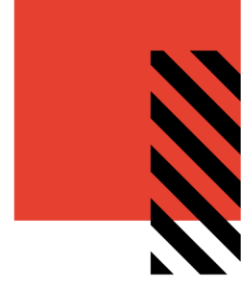

#### **BROWSING THE CATALOG**

After logging in you will be directed to the catalog home screen.

To find a specific item, you can browse through the categories on the left side of the screen or enter a keyword in the search field at the top of the screen.

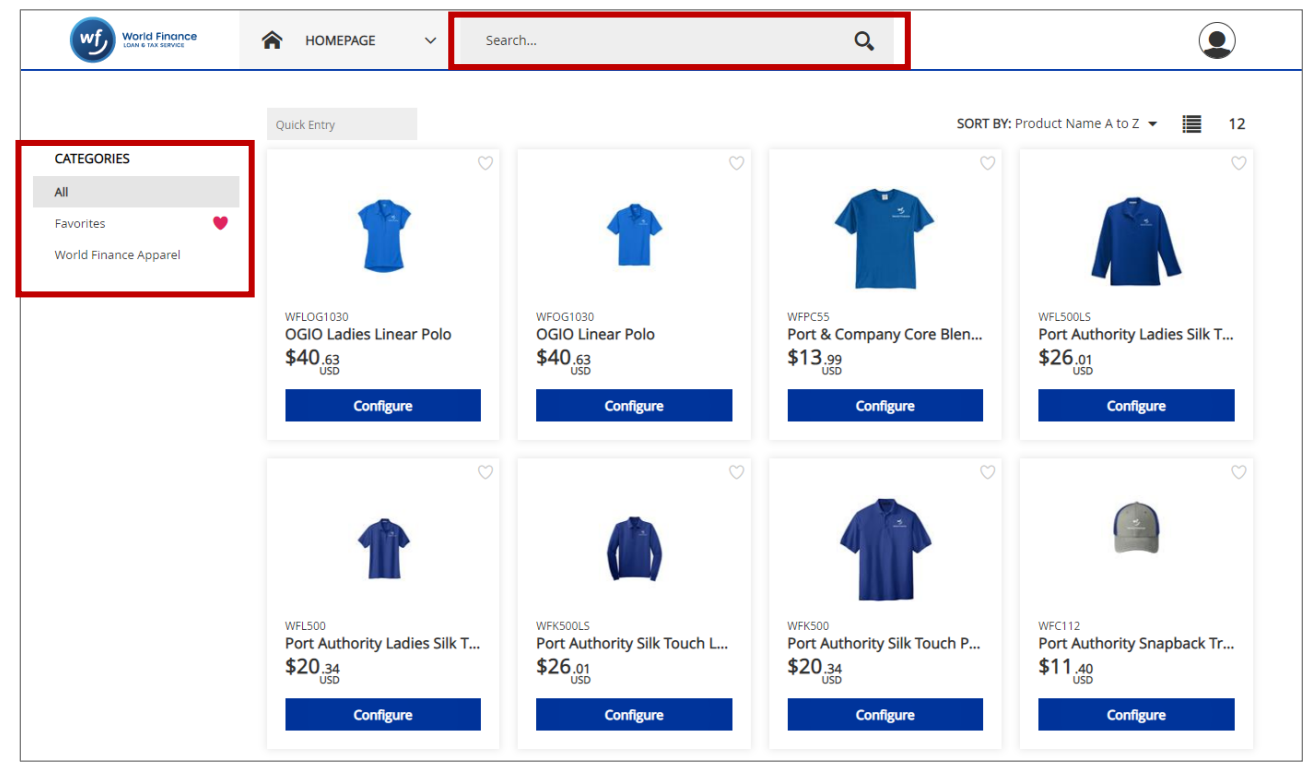

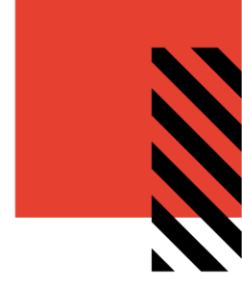

Click on an item's image or on **Configure** to access the item detail screen, where you can customize the item to add it to your shopping cart.

| World Finance         | A HOMEPAGE V S                     | iearch                      | Q                                   | ٩                                       |
|-----------------------|------------------------------------|-----------------------------|-------------------------------------|-----------------------------------------|
|                       | Quick Entry                        |                             | SORT BY:                            | Product Name A to Z 👻 📕 12              |
| CATEGORIES            | Ŭ                                  | Ø                           |                                     |                                         |
| All                   |                                    |                             |                                     |                                         |
| Favorites 🤎           |                                    |                             |                                     |                                         |
| World Finance Apparel |                                    | -                           | 144                                 |                                         |
|                       | WFLOG1030                          | WFOG1030                    | WFPC55                              | WFL500LS                                |
|                       | OGIO Ladies Linear Polo<br>\$40.63 | OGIO Linear Polo<br>\$40.63 | Port & Company Core Blen<br>\$13.99 | Port Authority Ladies Silk T<br>\$26.01 |
|                       | USD                                | USD                         | USD                                 | USD                                     |
|                       | Configure                          | Configure                   | Comigure                            | Comgure                                 |

Click on the Size and Color drop-down lists to customize the item

| OGIO Ladies Linear Polo                                           | Product Informa | ation                              |                |   |
|-------------------------------------------------------------------|-----------------|------------------------------------|----------------|---|
|                                                                   | Product Name    | OGIO Ladies Linear Polo            |                |   |
|                                                                   | Variation       | OGIO Ladies Linear Polo Size 2XL R | yal Blue       |   |
|                                                                   | Product ID      | WFLOG1030_2XL_Royal Blue           |                |   |
|                                                                   | Min Quantity    | 1                                  |                |   |
| Statut                                                            | Size            | 2XL                                |                | , |
| wij<br>wood transce                                               |                 | 2XL                                |                |   |
|                                                                   | Color           | 3XL<br>4XL                         |                |   |
|                                                                   |                 | L                                  |                |   |
|                                                                   |                 | 5                                  |                |   |
|                                                                   |                 | XS                                 |                |   |
|                                                                   |                 |                                    |                |   |
|                                                                   |                 |                                    |                |   |
| Dverview                                                          | Add to Cart     |                                    |                |   |
| OGIO Ladies Linear Polo with Embroidered Logo Size 2XL Royal Blue | Items to Add    | Price per Unit                     | Total Price    |   |
|                                                                   | 50              | USD \$40.63                        | USD \$2,031.50 | 3 |
|                                                                   |                 |                                    |                | 5 |

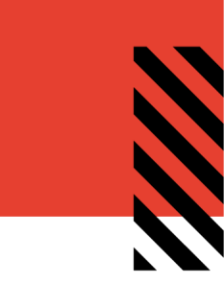

#### **Adding Items to Your Favorites List**

If you will be ordering a certain item frequently, click the **Add To Favorites** heart to add it to your Favorites list to make it easy to find in the future.

| Add to Cart  |                |                  |            |
|--------------|----------------|------------------|------------|
| Items to Add | Price per Unit | Total Price      |            |
| 50           | USD \$40.63    | USD \$2,031.50   | ìĦ         |
|              |                | Add To Favorites | $\bigcirc$ |

You can see the list of all your favorite items by clicking **Favorites** in the **Categories** menu. Click the heart to remove it from your favorites.

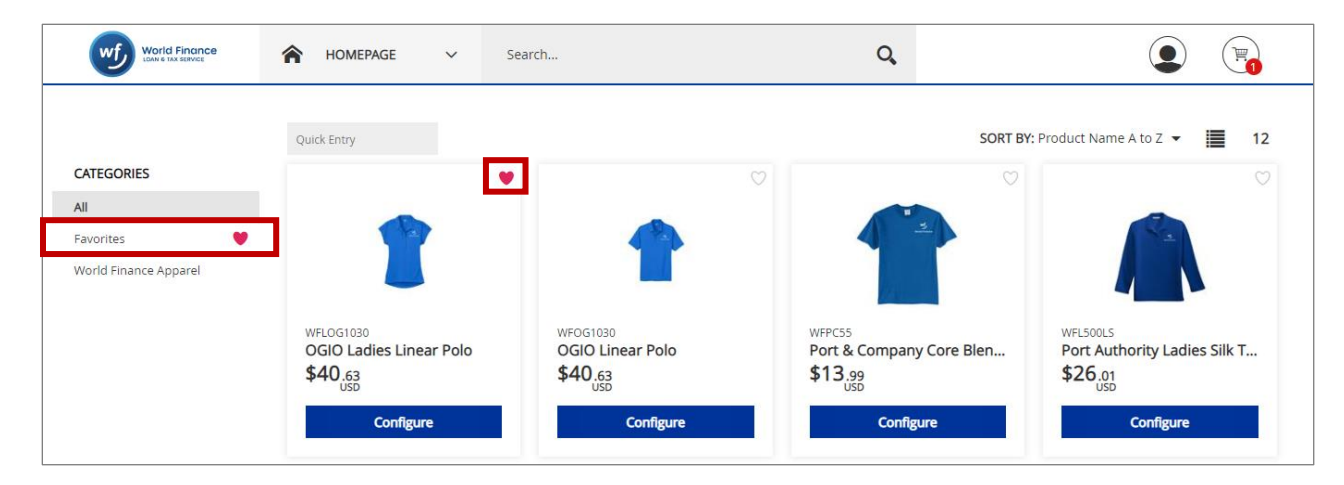

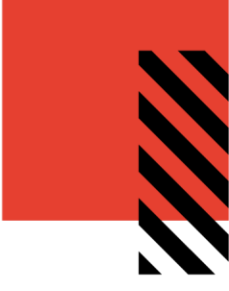

#### ADDING ITEMS TO YOUR SHOPPING CART

On the item detail screen, enter the desired **Quantity** in the **Add to Cart** area and click the blue **Shopping Cart** icon.

| OGIO Ladies Linear Polo                                           | Product Informatio | n                                           |                  |                         |
|-------------------------------------------------------------------|--------------------|---------------------------------------------|------------------|-------------------------|
|                                                                   | Product Name       | OGIO Ladias Lissas Bala                     |                  |                         |
|                                                                   | Variation          | OGIO Ladies Linear Polo Size 2XL Royal Blue |                  |                         |
|                                                                   | Product ID         | WFLOG1030_2XL_Royal Blue                    |                  |                         |
|                                                                   | Min Quantity       |                                             |                  |                         |
|                                                                   | Size               | Add to Cart                                 |                  |                         |
|                                                                   | Color              |                                             |                  |                         |
|                                                                   |                    | Items to Add                                | Price per Unit   | Total Price             |
|                                                                   |                    | 50                                          | USD \$40.63      | USD \$2,031.50          |
|                                                                   |                    |                                             |                  | Remove from favorites 🤎 |
|                                                                   |                    |                                             |                  |                         |
| Overview                                                          | Add to Cart        |                                             |                  |                         |
| OGIO Ladies Linear Polo with Embroidered Logo Size 2XL Royal Blue | Items to Add       | та слак То                                  | atal Price       |                         |
|                                                                   | 50                 | USD \$40.63 USD                             | \$2,031.50       |                         |
|                                                                   |                    |                                             | Add To Favorites |                         |
|                                                                   |                    |                                             |                  |                         |

**Note:** You can only add an item that comes in multiple sizes to your cart from the Item Detail page, because you must select the size you would like on the item detail page before you can add it to your cart.

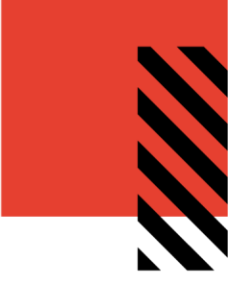

## PLACING AN ORDER

When you have added all the necessary items to your shopping cart, hover over the cart icon in the upper right corner of the screen and select **Checkout**. This launches the checkout screen. After completing each step, click the **Next** button to proceed.

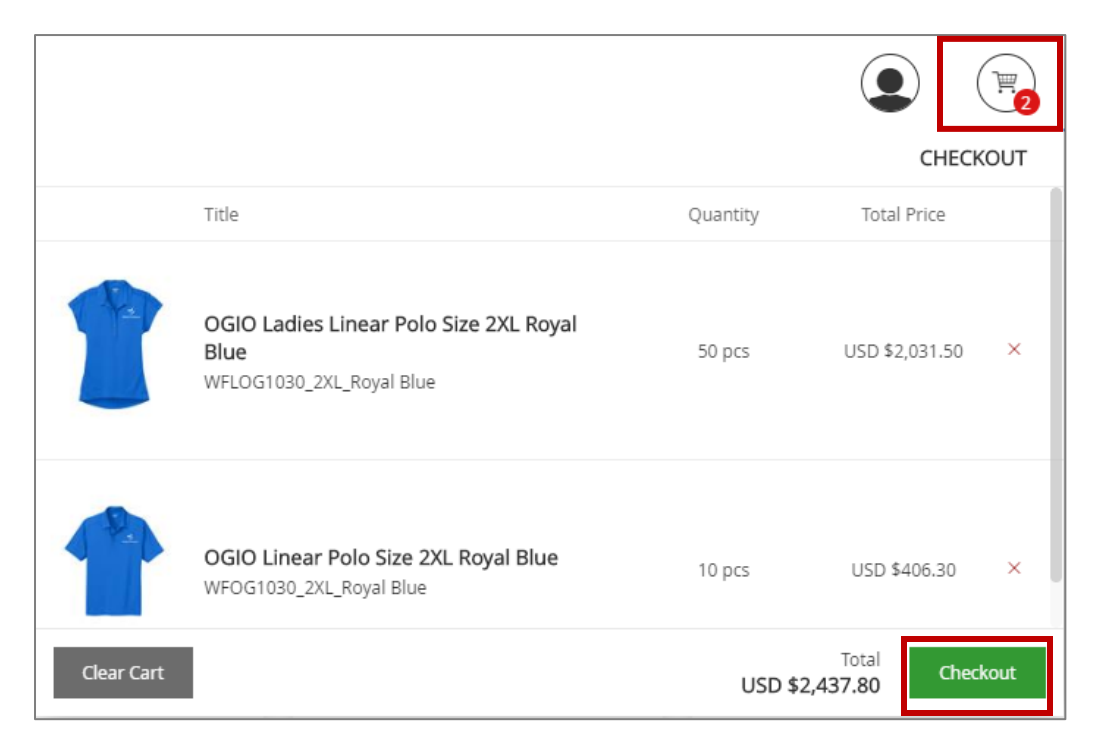

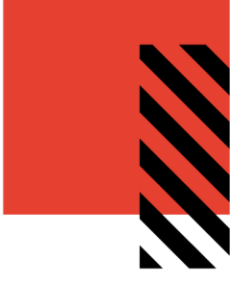

#### **REVIEW YOUR ITEMS**

On the **Items** screen, you can modify item **Quantities** or **Remove** items from your shopping cart by clicking on the **red X** before continuing.

| Shopping Cart |                                                                  |    |          |             | Clear                  |
|---------------|------------------------------------------------------------------|----|----------|-------------|------------------------|
| Item          | Description                                                      |    | Quantity | Price       | Subtotal               |
| SKU W<br>OGIO | FLOG1030_2XL_Royal Blue<br>Ladies Linear Polo Size 2XL Royal Blu | le | 50       | USD \$40.63 | USD \$2,031.50 $	imes$ |
| SKU W<br>OGIO | FOG1030_2XL_Royal Blue<br>Linear Polo Size 2XL Royal Blue        |    | 10       | USD \$40.63 | USD \$406.30 $	imes$   |

Click **Next** to proceed to the Shipping Address page.

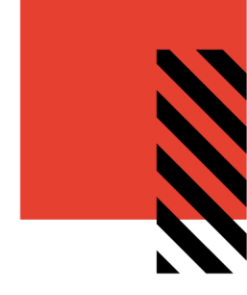

#### **REVIEW OR ENTER SHIPPING ADDRESS**

Enter the location where the items should be shipped.

To select from a list of addresses saved in your user profile, click the **Open Address Book** link.

| Items             | Shipping                   | Delivery | Payment      | Card Details | Checkout 6             |
|-------------------|----------------------------|----------|--------------|--------------|------------------------|
| Shipping Addres   | SS                         |          |              | Open         | Address Book Clear     |
|                   | Country *                  |          |              |              |                        |
|                   | United States              |          |              | •            |                        |
|                   | First Name *               |          | Last Name *  |              |                        |
|                   | WACMerch                   |          | Test         |              |                        |
|                   | Company *                  |          |              |              |                        |
|                   | INWK                       |          |              |              |                        |
|                   | Address 1 *                |          |              |              |                        |
|                   | 203 N Lasalle              |          |              |              |                        |
|                   | Address 2                  |          |              |              |                        |
|                   |                            |          |              |              |                        |
|                   | Address 3                  |          |              |              |                        |
|                   |                            |          |              |              |                        |
|                   | City *                     | State *  | Zip Code *   |              |                        |
|                   | Chicago                    | Illinois | ▼ 60601      |              |                        |
|                   | Phone *                    |          | Mobile Phone |              |                        |
|                   | 555555555                  |          |              |              |                        |
|                   | Email *                    |          |              |              |                        |
|                   | wmtestuser@wacmerchtest.co | m        |              |              |                        |
|                   |                            |          |              |              |                        |
|                   |                            |          |              |              |                        |
|                   |                            |          |              | Sub          | ototal: USD \$2,437.80 |
|                   |                            |          |              | т            | OTAL: USD \$2,437.80   |
| Continue Shopping | E                          |          |              |              | Back Next              |

**Note:** Confirm the address is correct. If you have a default shipping address saved in your user profile, the shipping address may default to this location.

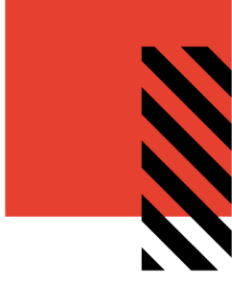

| Shipping Address |       |              |          |                       |           | Open Address Book | Clear |
|------------------|-------|--------------|----------|-----------------------|-----------|-------------------|-------|
| Search by Search |       |              |          | Personal Address Book |           |                   | >     |
| COUNTRY          | -     |              |          | WACMerch Test         |           |                   | C     |
|                  |       |              | •        |                       | Ok Cancel |                   | -     |
| FIRST NAME       |       | LAST NAME    |          |                       |           |                   | =     |
| COMPANY          |       |              |          |                       |           |                   | 1:    |
| Commany          |       |              |          |                       |           |                   |       |
| ADDRESS 1        |       |              |          |                       |           |                   |       |
|                  |       |              |          |                       |           |                   |       |
| ADDRESS 2        |       |              |          |                       |           |                   |       |
| ADDRESS 3        |       |              |          |                       |           |                   |       |
|                  |       |              |          |                       |           |                   |       |
| ADDRESS 4        |       |              |          |                       |           |                   |       |
|                  |       |              |          |                       |           |                   |       |
| CITY             | STATE |              | ZIP CODE |                       |           |                   |       |
| PHONE            |       | MOBILE PHONE |          |                       |           |                   |       |
|                  |       |              |          |                       |           |                   |       |
| EMAIL            |       |              |          |                       |           |                   |       |
|                  |       |              |          |                       |           |                   |       |

To narrow the list of displayed addresses, enter the desired criteria in the Search By area and click Search.

Once the correct shipping address has been chosen, click **Ok** to add it to your order. Click **Next** to proceed to the **Delivery** page.

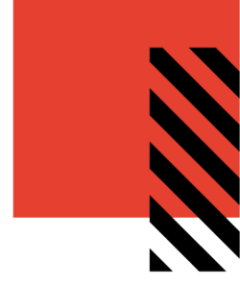

#### CHOOSE DELIVERY METHOD

On the **Delivery** page, select a **FedEx** delivery option and click **Next** to continue to the **Payment** page.

| Items                                                | Shipping | Delivery | Payment 4                       | Card Details | Checkout 6                                                                |
|------------------------------------------------------|----------|----------|---------------------------------|--------------|---------------------------------------------------------------------------|
| Choose Delivery Me                                   | thod     |          |                                 |              |                                                                           |
| WACMerch Test                                        |          |          | FedEx. FedEx Ground             |              | USD \$39.69                                                               |
| 203 N Lasalle<br>Chicago, IL, 60601<br>United States |          |          | FedEx. FedEx 2 day              |              | USD \$85.33                                                               |
| wmtestuser@wacmerchtes<br>5555555555                 | st.com   |          | FedEx. FedEx Standard Overnight |              | USD \$111.32                                                              |
|                                                      |          |          |                                 |              |                                                                           |
|                                                      |          |          |                                 |              |                                                                           |
|                                                      |          |          |                                 |              |                                                                           |
|                                                      |          |          |                                 |              |                                                                           |
|                                                      |          |          |                                 | Shi          | Subtotal: USD \$2,437.80<br>pping Total: USD \$39.69<br>Tax: USD \$249.88 |
|                                                      |          |          |                                 |              | TOTAL: USD \$2,727.37                                                     |
| Continue Shopping                                    |          |          |                                 |              | Back Next                                                                 |

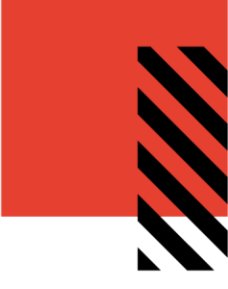

#### ENTER PAYMENT DETAILS

1. On the **Payment** page, enter your Billing Address for the credit card that's being used for payment. Click **Next** to enter the full Credit Card Details.

| ltems                | Shipping        | Delivery | Paym    | ent          | Card Details | Checkout                                                                     |
|----------------------|-----------------|----------|---------|--------------|--------------|------------------------------------------------------------------------------|
| <ul> <li></li> </ul> | - •             | <u> </u> | 4       |              | 5            | 6                                                                            |
| Payment method       |                 |          |         |              |              |                                                                              |
|                      |                 |          |         |              |              |                                                                              |
| Credit Card          | Billing Address |          |         |              |              | Shipping Clear                                                               |
|                      | Country *       |          |         |              |              |                                                                              |
|                      |                 |          |         |              |              | <b>*</b>                                                                     |
|                      | First Name *    |          |         | Last Name *  |              |                                                                              |
|                      |                 |          |         |              |              |                                                                              |
|                      | Company         |          |         |              |              |                                                                              |
|                      |                 |          |         |              |              |                                                                              |
|                      | Address 1 *     |          |         |              |              |                                                                              |
|                      |                 |          |         |              |              |                                                                              |
|                      | Address 2       |          |         |              |              |                                                                              |
|                      |                 |          |         |              |              |                                                                              |
|                      | Address 3       |          |         |              |              |                                                                              |
|                      |                 |          |         |              |              |                                                                              |
|                      | City *          |          | State * |              | Zip Code *   |                                                                              |
|                      |                 |          |         |              |              |                                                                              |
|                      | Phone           |          |         | Mobile Phone |              |                                                                              |
|                      |                 |          |         |              |              |                                                                              |
|                      | Email *         |          |         |              |              |                                                                              |
|                      |                 |          |         |              |              |                                                                              |
|                      |                 |          |         |              |              |                                                                              |
|                      |                 |          |         |              |              |                                                                              |
|                      |                 |          |         |              |              |                                                                              |
|                      |                 |          |         |              |              | Subtotal: USD \$2,437.80<br>Shipping Total: USD \$39.69<br>Tax: USD \$249.88 |
|                      |                 |          |         |              |              | TOTAL: USD \$2,727.37                                                        |
| Continue Shopping    |                 |          |         |              |              | Back Next                                                                    |

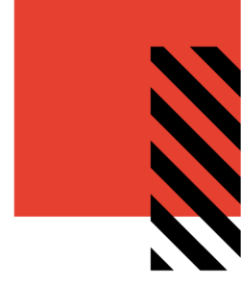

2. On the **Payment Information** page, enter the Credit Card Information and click **Next** to Finalize your order.

| ems               | Shipping | Delivery          | Payment | Card Details | Checkou                                                                   |
|-------------------|----------|-------------------|---------|--------------|---------------------------------------------------------------------------|
|                   | <u> </u> | <u> </u>          |         | 5            | 6                                                                         |
| Payment Informa   | ation    |                   |         |              |                                                                           |
|                   |          |                   |         |              |                                                                           |
|                   |          | Card Number *     |         | Accepted     |                                                                           |
|                   |          | *************1234 |         | VISA         |                                                                           |
|                   |          | Expiration Date   |         | Messectand   |                                                                           |
|                   |          | 1 🔻 / 2022        | ▼ CVV * | DISCOVER     |                                                                           |
|                   |          |                   | 123     | AMEX         |                                                                           |
|                   |          |                   |         |              |                                                                           |
|                   |          |                   |         |              |                                                                           |
|                   |          |                   |         |              |                                                                           |
|                   |          |                   |         |              |                                                                           |
|                   |          |                   |         |              | Subtotal: USD \$2,437.8<br>Shipping Total: USD \$39.6<br>Tax: USD \$249.8 |
|                   |          |                   |         |              | TOTAL: USD \$2,727.3                                                      |
| Continue Shopping |          |                   |         |              | Back Next                                                                 |

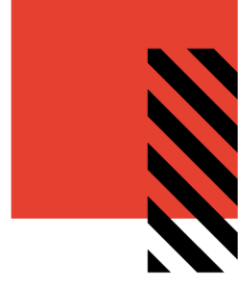

#### FINALIZE YOUR ORDER

On the final screen, review your order and make any necessary changes. Once you've confirmed the information, click **Checkout**.

| Items                                                                                     | Shipping | Delivery                                  | Payment                                                                                    | Card Details                                                                                                    | Checkou                                                                                             |
|-------------------------------------------------------------------------------------------|----------|-------------------------------------------|--------------------------------------------------------------------------------------------|----------------------------------------------------------------------------------------------------|----------------------------------------------------------------------------------------------------|
| Shipping Address<br>WACMerch Test<br>INWK<br>203 N Lasalle<br>Chicaeo, IL 60601           |          | Delivery<br>FedEx Ground<br><u>Change</u> | Payment Information<br>Credit Card<br>Number XXXX XXXX XXXX 1234<br>Expiry 01/22<br>Change | WAC Merch Test<br>INWK<br>203 N Lasalle<br>Chicago, IL, 60601<br>United States<br>wmtestuser@wacr<br><u>Change</u> | g Address                                                                                           |
| Item Description SKU WFLOG1030_2XL_Royal Blue OGIO Ladies Linear Polo Size 2XL Royal Blue |          | Quantity<br>50                            | Price<br>USD \$40.63                                                                       | Subtotal<br>USD \$2,031.50                                                                                         |                                                                                                    |
| SKU WFOG1030_2XL_Royal Blue<br>OGIO Linear Polo Size 2XL Royal Blue                       |          | 10                                        | USD \$40.63                                                                                | USD \$406.30                                                                                                    |                                                                                                    |
| hange                                                                                     |          |                                           |                                                                                            | Sh                                                                                                    | Subtotal: USD \$2,437.8(<br>ipping Total: USD \$39.6(<br>Tax: USD \$249.8(<br>TOTAL: USD \$2,727.3) |
| Continue Shoppi                                                                           | ng       |                                           |                                                                                            | E                                                                                                    | Back Checkout                                                                                       |

An Order Confirmation screen will appear with the option to Print on the bottom right corner.

You will also receive an email copy of your order confirmation at the email address on your account. If you need to contact InnerWorkings regarding the order for any reason, please reference your order number.

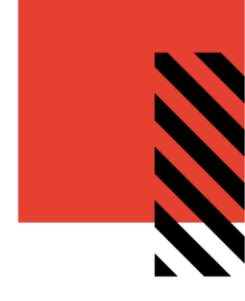

## VIEW AND COPY PREVIOUS ORDERS

To access a list of all orders you have placed, hover over your user icon and select **Order History.** 

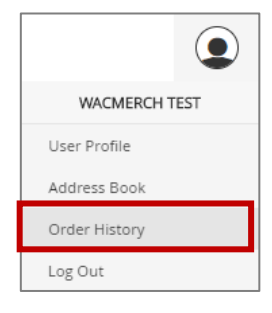

|              |         | Order History |                   |     |              |                |  |
|--------------|---------|---------------|-------------------|-----|--------------|----------------|--|
|              |         |               |                   |     |              | 6              |  |
| Date Range   | 1       |               |                   |     |              |                |  |
| 8/13/2019    | 121     | ORDER NUMBER  |                   |     | ORDER STATUS | ORDER DETAILS  |  |
|              | almia   | #PO1530254380 | Date Range        |     | In Progress  | 🔎 View Details |  |
| 8/13/2019    | <u></u> |               | 1/1/2001          |     |              |                |  |
| Order Status |         |               | 8/19/2019         | 629 |              |                |  |
| In Progress  |         |               | 013/2013          |     |              |                |  |
| Completed    |         |               | Order Status      |     |              |                |  |
| ✓ Invoiced   |         |               | ☑ In Progress     |     |              |                |  |
| 🗹 Canceled   |         |               | Partially Shipped |     |              |                |  |
| Order Number |         |               |                   |     |              |                |  |
|              |         |               | Canceled          |     |              |                |  |
| Drodust name |         |               | Order Number      |     |              |                |  |
| Product name | _       |               |                   |     |              |                |  |
|              |         |               |                   |     |              |                |  |
| Description  |         |               | Product name      |     |              |                |  |
| Search       |         |               |                   |     |              |                |  |
|              | _       |               | Description       |     |              |                |  |
|              |         |               |                   |     |              |                |  |
|              |         |               |                   |     |              |                |  |
|              |         |               | Search            |     |              |                |  |

#### On the Order History screen, you can filter order by date or status or search by keyword.

Click *O* View Details to bring up an order's confirmation screen, which lists all the included items. At the bottom of the screen, click the shopping cart regimentering to add all these items to your cart, or the print regimentering button to print the screen.

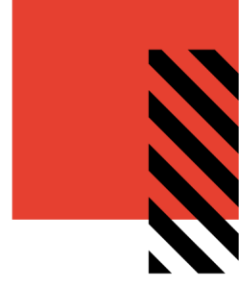

## MANAGE SHIPPING ADDRESSES

To modify the shipping addresses available at checkout, hover over your User icon and select **Address Book.** 

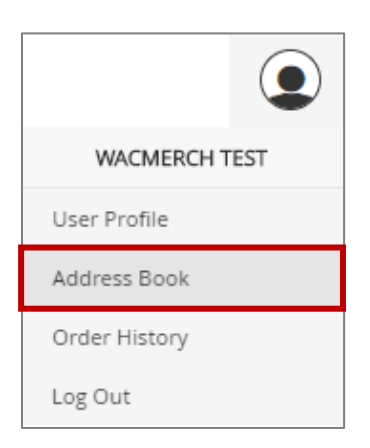

Your saved shipping addresses display, along with your default address in a larger, bolder blue font.

| Address Book 🗐                             |                                           |            |                                           |            |  |  |  |  |  |  |
|--------------------------------------------|-------------------------------------------|------------|-------------------------------------------|------------|--|--|--|--|--|--|
| WACMerch Test                              | Inner Workings                            | <b>*</b> × | Test Address                              | <b>*</b> × |  |  |  |  |  |  |
| INWK<br>203 N Lasalle<br>Chicago, IL 60601 | INWK<br>1234 Main St<br>Chicago, IL 60601 |            | INWK<br>201 Merch St<br>Chicago, IL 60601 |            |  |  |  |  |  |  |
|                                            |                                           |            |                                           |            |  |  |  |  |  |  |

To add a new address, click the Add icon 🔁. To modify an existing address, click the Gear icon 🖄.

## CONTACT SUPPORT

To contact InnerWorkings Support with questions or requests regarding your site, please send an email to <a href="mailto:support.wac@inwk.com">support.wac@inwk.com</a>.